# Office 10 パッケージ版 タイムカード バージョン 10.2

### タイムカード

タイムカードは、ユーザーの出社時刻や退社時刻を管理するアプリケーションです。 システム管理者は、ユーザーがタイムカードを使用するための設定を行います。 勤怠データを集計する際は、CSVファイルにタイムカードのデータを書き出すと便利です。

タイムカードの有効化

タイムカードを使用するには、システム設定でタイムカードを有効にする必要があります。 タイムカードを有効にすると、ユーザー画面のアプリケーションメニューに 2 タイムカード が表示されます。 初期状態ではすべのユーザーがタイムカードを使用できます。

- システム設定画面で、 <sup>■</sup> 使用するアプリケーション をクリックします。
   □ システム設定画面にアクセスする
- 「タイムカード」が選択されていることを確認し、 設定する をクリックします。
   タイムカードを使用しない場合は、選択を外します。

 タイムカード機能を無効にする場合の注意 機能を無効にすると、タイムカードに登録済のデータは非表示になります。削除はされません。 タイムカードを再度有効にすると、登録済のデータが表示されます。

# 自動打刻の有効化

自動打刻機能を有効にするかどうかを設定します。 自動打刻機能は、Office 10へのログイン状況に応じて、出社や退社の時刻を自動的に記録する機能です。

#### 🔲 打刻のタイミング

自動打刻機能の有効、無効によって記録される時刻が異なります。

| 白動打刻继能 | 記録される時刻                                                    |                                                                                                    |  |  |  |  |  |  |
|--------|------------------------------------------------------------|----------------------------------------------------------------------------------------------------|--|--|--|--|--|--|
| 日到打列成祀 | 出社時刻                                                       | 退社時刻                                                                                                    |  |  |  |  |  |  |
|        |                                                            | 次のどちらかの時刻が記録されます。                                                                                          |  |  |  |  |  |  |
| 有効     | システム管理者が、「日付が変わる時刻」に<br>設定した時刻から、最初にOffice 10へアク<br>セスする時刻 | <ul> <li>タイムカードで、退社をクリックする時刻</li> <li>システム管理者が、「日付が変わる時刻」<br/>に設定した時刻より前に、Office 10へアクセスした最終時刻1</li> </ul> |  |  |  |  |  |  |
| 無効     | 出社 をクリックする時刻                                               | 退社 をクリックする時刻                                                                                               |  |  |  |  |  |  |

1:この最終時刻は、システムが5分ごとにアクセス時刻を確認して記録するため、誤差が生じる可能性があります。正確な退社時刻を記録する場合は、 リックしてください。

- システム設定画面で、 タイムカード をクリックします。
   システム設定画面にアクセスする
- 2. 🖹 一般設定 をクリックします。
- 「使用する機能」セクションで、「自動打刻機能を使用する」を選択し、 設定する をクリックします。
   機能を無効にする場合は、「自動打刻機能を使用する」から選択を外します。

# タイムカードの集計開始日の設定

勤怠の集計を開始する日付を設定します。

例えば、会社の給与の締め日が「毎月4日」の場合、タイムカードの開始日を「5日」に設定します。 ユーザーのタイムカードの画面には、設定した開始日から1か月分の日付が表示されます。

例:

| 【集計の    | 開始E             | を1    | 【集計の開始日を5日 |       |          |         |            |      |  |  |  |
|---------|-----------------|-------|------------|-------|----------|---------|------------|------|--|--|--|
| 周辺の     | 高橋 華太 さんのタイムカード |       |            |       |          |         | 高橋 確太 さんのタ |      |  |  |  |
| 2014年7  | 7 月度            |       | 月一日        | í.    |          | 2014年7  | 月度         | 1.   |  |  |  |
| 目付      | 総社              | 混社    | 外出         | 61H   | 備考及び修正   | 田村      | 出社         | is?t |  |  |  |
| 7/1 (火) | 08:58           | 18:08 | 15:00      | 17:10 | ☆ 直閉します。 | 7/5 (土) |            |      |  |  |  |
| 2 (水)   | 08:55           | 18:16 |            |       | Ð        | 6(日)    |            |      |  |  |  |
| 3 (木)   | 08:50           | 18:05 |            |       |          | 7 (月)   | 08:26      | 18:2 |  |  |  |
| 4 (金)   | 08:57           | 18:10 |            |       | ф.       | 8 (4)   | 08-54      | 18.0 |  |  |  |
| 5(土)    |                 |       |            |       | *        | 0.043   | 00.51      | 10.0 |  |  |  |
| 6 (B)   |                 |       |            |       | φ.       | 2 (00)  | .06.35     | 10.0 |  |  |  |

| 【集計の開始日を5日に設定した場合】 |              |       |        |     |        |  |  |  |
|--------------------|--------------|-------|--------|-----|--------|--|--|--|
| 高橋 保/              | <b>たさん</b> の | 1971  | sota – | *   |        |  |  |  |
| 2014年              | 7月度          | 1. 9  | 用: 1.9 |     |        |  |  |  |
| 自信                 | 出社           | 調社    | 94出    | 411 | 備考及び修正 |  |  |  |
| 7/5 (土)            |              |       |        |     |        |  |  |  |
| 6(日)               |              |       |        |     | •      |  |  |  |
| 7 (月)              | 08:26        | 18:28 |        |     | 4      |  |  |  |
| 8 (火)              | 08:54        | 18:03 |        |     | *      |  |  |  |
| 9 (%)              | 08:53        | 18:07 |        |     | •      |  |  |  |

- 1. システム設定画面で、 2 タイムカード をクリックします。 □ システム設定画面にアクセスする
- 2. 🖹 一般設定 をクリックします。
- 3. 「集計の開始日」セクションで、タイムカードの先頭に表示する日付をドロップダウンリストから選択し、 設定する をクリックします。

# タイムカードの月度表示の設定

「何月度」のタイムカードであるかを表示するための設定をします。 給与支払い月と、タイムカードの表示月を合わせる場合などにご利用ください。

- 1. システム設定画面で、 🗾 タイムカード をクリックします。
- 2. 💥 一般設定 をクリックします。
- 3. 「月度の表示」セクションで、今月に加算する値をドロップダウンリストから選択し、 設定する をクリックします。

| • | 0:<br>今月と、月度 | <u>の表示</u> | が一致な  | する場 | 合に | <u> 選択します。</u> |
|---|--------------|------------|-------|-----|----|----------------|
|   | 同情 進入        |            |       |     |    |                |
|   | 日付           | 出社         | 退社    | 外出  | 復帰 | 備考及び修正         |
|   | 7/25(金)      | 08:52      | 18:12 |     |    | φ              |
|   | 26 (±)       |            |       |     |    | φ              |
|   | 27 (日)       |            |       |     |    | φ              |
|   | 28 (月)       | 08:46      | 18:18 |     |    | 4              |

1、2、3: 今月と、月度の表示が一致しない場合に選択します。 例えば、給与の締め日が25日で、26日からは翌月を支払いになる場合などは、「1」を選択します。

| 高橋 健太              | 高橋 健太 さんのタイムカード |       |    |    |        |  |  |  |
|--------------------|-----------------|-------|----|----|--------|--|--|--|
| 2014 年 8 月度 🕢 今月 🕞 |                 |       |    |    |        |  |  |  |
| 日付                 | 出社              | 退社    | 外出 | 復帰 | 備考及び修正 |  |  |  |
| 7/25 (金)           | 08:52           | 18:12 |    |    | ÷      |  |  |  |
| 26 (土)             |                 |       |    |    | ÷      |  |  |  |
| 27 (日)             |                 |       |    |    | 4      |  |  |  |
| 28 (月)             | 08:46           | 18:18 |    |    | 4      |  |  |  |

# 日付が変わる時刻の設定

今日の勤怠として扱う最終時刻を設定します。 設定した時刻を過ぎると、「次の日」の勤怠として処理されます。 夜中の勤務が終わる時間が「朝の8時」であれば、日付が変わる時刻に「8:00」を設定します。

- 1. システム設定画面で、 タイムカード をクリックします。 ロ システム設定画面にアクセスする
- 2. 🖹 一般設定 をクリックします。
- 3. 「日付が変わる時刻」セクションで、時刻をドロップダウンリストから選択し、 設定する をクリックします。

# タイムカードの修正許可

タイムカードの時刻の修正をユーザーに許可するかどうかを設定します。 システム管理者は、設定に関係なく、全ユーザーの時刻を修正できます。

ユーザーの画面例:

| 【時刻0         | D修正を記               | 午可する場<br>(ムカートの   | 易合】<br>W正           |             |                       | - |
|--------------|---------------------|-------------------|---------------------|-------------|-----------------------|---|
| 日付<br>7/4(金) | -185<br>08. ¥: 57 ¥ | 90)<br>19 ¥: 10 ¥ | nip<br>(18 ¥):[03 ¥ | 18 4 [80 4] | 52<br>[23876/9/25-277 |   |
|              |                     | 時                 | 刻と備考                | を修正で        | きます。                  |   |

「時刻の修正を禁止する場合】

| 84 B   | e ek  | 0.94  | ь <i>b</i> — | olli  | E                       |
|--------|-------|-------|--------------|-------|-------------------------|
| alt    | 110   | 152   | na.          | 1216  | 42                      |
| 7/4(金) | 08:57 | 19:10 | 16:00        | 18:00 | XIIII (ID)Y5225 II II . |

備考のみ修正できます。

- 1. システム設定画面で、 2 タイムカード をクリックします。 □ システム設定画面にアクセスする
- 2. 🖹 一般設定 をクリックします。
- 「ユーザーの権限」セクションで、「時刻の修正を許可する」を選択し、 設定する をクリックします。
   タイムカードの修正を禁止する場合は、「時刻の修正を許可する」から選択を外します。

### タイムカードの閲覧と修正

システム管理者は、全ユーザーのタイムカードデータの閲覧と修正が可能です。

- 1. システム設定画面で、 2 タイムカード をクリックします。 ロ システム設定画面にアクセスする
- 2. 👔 タイムカードの管理 をクリックします。
- 3. タイムカードデータを閲覧するユーザーが所属する組織を、ドロップダウンリストから選択します。
- 4. 閲覧するユーザーの 〇月 をクリックします。

| · CSV7P48 | へ置き出す |        |    |      |    |    |    | -   |       |     | AND A CONTRACTOR OF A |
|-----------|-------|--------|----|------|----|----|----|-----|-------|-----|-----------------------|
|           |       | ~      |    | 2014 | 傘  |    |    |     | 1.548 |     | 表示する年を                |
| 名前        | 9467- | E .    |    | 1.2  | _  |    |    | -   |       |     | 2 変更できます。             |
| 高橋 健太     | 1月 2月 | 3月 4月  | S用 | 6月   | 7月 | 相利 | 9月 | 10月 | 11月   | 12月 |                       |
| 和田一夫      | 1月 2月 | 3月 4月  | 5月 | 6月   | 7月 | 8月 | 9月 | 10月 | 11月   | 12月 |                       |
| 加藤 美咲     | 1月22月 | 3月:34月 | 5月 | 6月 3 | 7月 | 8月 | 9月 | 10月 | 11月   | 12月 |                       |
| 垣 樂孝      | 1月 2月 | 3月 4月  | 5月 | 6月 1 | 7月 | 88 | 9月 | 10月 | 11月   | 12月 |                       |
| 夏河 わかな    | 1月 2月 | 3月 4月  | 5月 | 6月   | 7月 | 8月 | 9月 | 10月 | 11月   | 12月 |                       |
| 泡永 糜      | i月 2月 | 3月 4月  | 5月 | 6月 ; | 7月 | 8月 | 9月 | 10月 | 11月   | 12月 |                       |

今月は太字で表示されます。

5. タイムカードデータを閲覧します。

タイムカードデータの修正が必要な場合は、手順6に進みます。

6. データを修正する日の「備考及び修正」欄で、◆をクリックします。

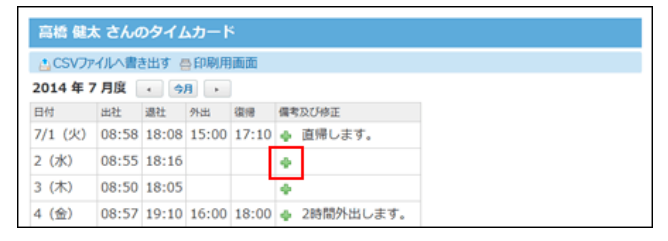

7. データを修正し、修正するをクリックします。

# タイムカードの印刷

システム管理者は、全ユーザーのタイムカードデータを印刷できます。

- 1. システム設定画面で、 タイムカード をクリックします。 ロ システム設定画面にアクセスする
- 2. 👔 タイムカードの管理 をクリックします。
- 3. タイムカードデータを印刷するユーザーが所属する組織を、ドロップダウンリストから選択します。
- 4. データを印刷するユーザーの 〇月 をクリックします。
- 6. Webブラウザーの印刷機能を使って、タイムカードデータを印刷します。

#### CSVファイルへのタイムカードデータの書き出し

タイムカードデータをCSVファイルに書き出します。バックアップデータとして保管できます。

- CSVファイルで管理できる項目を確認します。
   タイムカードのCSVフォーマット
- システム設定画面で、 タイムカード をクリックします。
   システム設定画面にアクセスする
- 3. 🛕 CSVファイルへの書き出し をクリックします。
- CSVファイルに書き出す内容と、CSVファイルの文字コードを選択します。
   複数のユーザーを指定して書き出すと、ユーザーごとにタイムカードデータが出力されます。

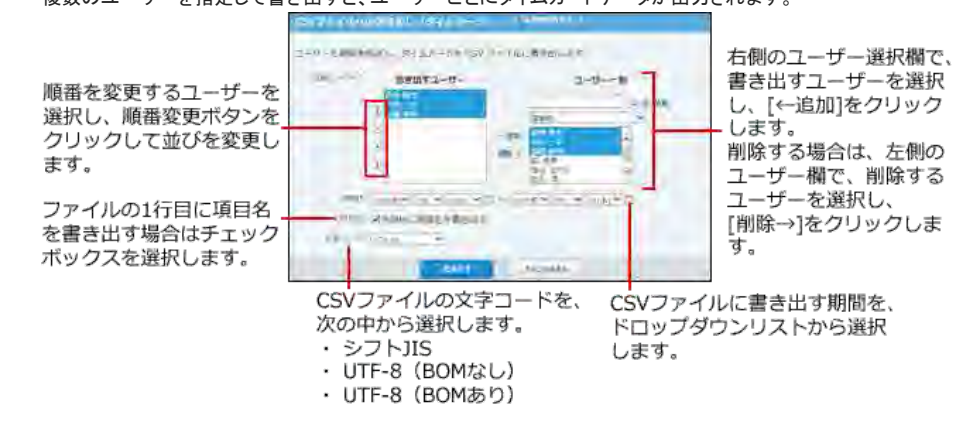

- 5. 設定内容を確認し、書き出すをクリックします。
- 6. Webブラウザーのファイル保存機能を使って、ファイルを保存します。

|                   | s±. 「CSVフマイ」                      | しへの書き出し(                       | タイムカード))    | <b>両両を表示でき</b> す: | đ  |  |  |
|-------------------|-----------------------------------|--------------------------------|-------------|-------------------|----|--|--|
| ● <u>システム部</u>    | 定から遷移した                           | <u>ユーザーのタイ</u>                 | ムカード画面      |                   | 20 |  |  |
| 高橋 健太             | さんのタイムカード                         |                                |             |                   |    |  |  |
| ACSV774           | ルへ書き出す 😑 印刷用調                     | 6 <b>0</b> 0                   |             |                   |    |  |  |
| 2014年7)           | 月度 🕢 今月 🕞                         |                                |             |                   |    |  |  |
| 日付 2<br>7/1 (火) ( | 出社 退社 外出 3<br>08:58 18:08 15:00 月 | QIIII 備考及び修正<br>17:10 ゆ 直帰します。 |             |                   |    |  |  |
| ■ タイムカー           | ドの管理画面                            |                                |             |                   | -  |  |  |
| タイムカー             | -ドの管理                             |                                |             |                   |    |  |  |
| A CSV774          | ルへ書き出す                            |                                |             |                   |    |  |  |
| 組織 営業部            | ~                                 | 2014 年                         | 4 今年 +      |                   |    |  |  |
| 名前                | タイムカード                            |                                |             |                   |    |  |  |
| 高橋 健太             | 1月 2月 3月 4月 5                     | 月 6月 <b>7月</b> 8月 9月           | 10月 11月 12月 |                   |    |  |  |
|                   |                                   |                                |             |                   | 1  |  |  |

# タイムカード

タイムカードでは、自分が出社、退社、外出、または復帰(帰社)した時刻を記録します。また、備考欄に勤怠のメモを記録できます。 タイムカードのデータは、月単位で表示されます。ユーザーは自分のタイムカードを印刷したり、CSV形式のファイルに書き出して勤務時間を集計したりできます。

# タイムカードの見かた

アプリケーションメニューで、 🔁 タイムカード をクリックすると、タイムカードの画面が表示されます。

|          | 1     |               |       |       |             |                                          |
|----------|-------|---------------|-------|-------|-------------|------------------------------------------|
| 1.CSV774 | い言語   | 1 <b>7</b> 61 | 的時期論  | 1921  |             |                                          |
| 高橋 住     | t elv | D&41          | ≤m−+  | 6     |             |                                          |
| 2014年7   | 7月度   | 4             | a e   |       |             | 1                                        |
| 日付 [     | 湖社    | 遗社 。          | 所出    | (\$18 | 國教及び修正      | 10 III III III III III III III III III I |
| 7/1 (火)  | 08:58 | 18:08         | 15:00 | 17:10 | & 直帰します。    |                                          |
| 2 (3K)   | 08:55 | 18:16         |       |       | 4           |                                          |
| 3 (木)    | 08:50 | 18:05         |       |       | 4           |                                          |
| 4 (金)    | 08:57 | 19:10         | 16:00 | 18:00 | ● 2時間外出します。 |                                          |
| 5:(±).   |       |               |       |       | •           | 1                                        |
| 6 (日)    |       |               |       |       | +           |                                          |
| 7 (月)    | 08:26 | 18:28         |       |       | 4           | 7                                        |
| 8 (20)   | 08:54 | 18:03         |       |       | •           | -2                                       |
| 9 ()()   | 08:53 | 18:07         |       |       | ¢           | 2                                        |
| 10 (木)   | 08:49 | 18:38         |       |       | *           |                                          |
| 11 (金)   | 08:53 | 18:15         |       |       | 0           | 1                                        |
| 12 (±)   |       |               |       |       | 0           | 1                                        |
| 13 (日)   |       |               |       |       | 4           |                                          |
| 14 (月)   | 08:50 | 18:15         |       |       |             |                                          |
| 15 (火)   | 08:55 | 18:10         |       |       | 4           |                                          |
| 16 (来)   | 08:54 | 18:08         |       |       | ¢           | 1                                        |
| 17 (木)   | 08:54 | 18:03         |       | _     | 4           |                                          |

| 番号 | パーツ                | 説明                                                                                                   |
|----|--------------------|----------------------------------------------------------------------------------------------------|
| 1  | CSVファイルへ書き出す       | 自分のタイムカードデータを CSVファイルに書き出します。                                                                        |
| -  | 印刷用画面              | 表示しているタイムカード画面を印刷します。                                                                                |
|    | [*]<br>[今月]<br>[▶] | 表示する月を切り替えます。                                                                                        |
|    | [出社]               | 出社時刻を記録します。<br>システム管理者により、自動打刻機能が有効に設定されている場合<br>は表示されません。                                           |
| 2  | [退社]               | 退社時刻を記録します。<br>システム管理者が設定する日付変更時刻を過ぎたときに退社の時<br>刻が記録されてない場合、前の日にOffice 10にアクセスした最終時<br>刻が自動的に記録されます。 |
|    | [外出]               | 外出する時刻を手動で記録します。                                                                                     |
|    | [復帰]               | 外出から戻った時刻を手動で記録します。                                                                                  |
|    | <b>+</b>           | タイムカードの時刻と備考を編集します。                                                                                  |

# 自動打刻機能とは?

自動打刻機能は、Office 10へのログイン状況に応じて、出社時刻と退社時刻を自動的に記録する機能です。 自動打刻機能を有効にするかどうかは、システム管理者が設定します。設定方法の詳細は、次のページを参照してください。

 自動打刻の有効化

# 勤怠の記録方法

タイムカードに勤怠の時刻を記録します。

- 1. 🔁 タイムカード をクリックします。
- 今日の日付で、目的の勤怠ボタンをクリックします。
   システム管理者が設定する、自動打刻機能の状態より、表示されるボタンが異なります。

| 計台 ボクン・ | 自動打到                                                                                                    | 刻機能                                |  |  |  |  |  |
|---------|----------------------------------------------------------------------------------------------------|------------------------------------|--|--|--|--|--|
| 封尽不プノ   | 有効                                                                                                    | 無効                                 |  |  |  |  |  |
| 出社      | <ul> <li>出社 は表示されません。</li> <li>31 (木) 08:48 単社 外出 ♀</li> <li>Office 10にログインした時刻が自動的に出社</li> </ul>                                                                                                    | 出社 をクリックします。<br>31 (木) <u>出社</u> 中 |  |  |  |  |  |
| 外出      | 外出をクリックします。                                                                                                    |                                    |  |  |  |  |  |
| 復帰      | 復帰       をクリックします。         復帰       ボタンは、外出時刻が記録されていない場合         31 (木) 08:48 調社       外出         9 外出時刻が記録されている場合         31 (木) 08:48 調社       11:45 福暖 彙                                                                                                    | い場合は、表示されません。                      |  |  |  |  |  |
| 退社      | 日付が変わる時刻までの間で、最後にOffice<br>10にアクセスした時刻が打刻されます。<br>日付が変わる時刻は、システム管理者が設定<br>します。<br>□ 日付が変わる時刻の設定<br>次のような操作を行うと、Office 10にアクセス<br>したとみなされます。<br>例:<br>● 掲示板を表示する。<br>● トップページの「最新情報」パーツで<br>■ 軍<br>新ボタンをクリックする。<br>ヘッダーで ログアウト をクリックしたり、<br>Webブラウザーを終了したりする操作は、<br>Office 10にアクセスした操作とはみなされま<br>せん。<br>この退社時刻は、システムが5分ごとにアクセ<br>ス時刻を確認し記録するため、誤差が生じる<br>可能性があります。正確な退社時刻を記録す<br>る場合は、 退社 をクリックしてください。 | 退社 をクリックします。                       |  |  |  |  |  |

出社時刻と退社時刻が打刻されるタイミングについての詳細は、次のよくあるご質問を参照してください。 こ よくあるご質問:「タイムカード」の出社/退社時刻が打刻されるタイミングを教えてください。

# 打刻時間の修正

記録したタイムカードデータを修正します。 システム管理者により、時刻の修正が禁止されている場合、時刻の修正はできません。備考のコメントのみ修正できます。

- 1. 📴 タイムカード をクリックします。
- 2. データを修正する日の「備考及び修正」欄で、中をクリックします。
- データを修正し、修正するをクリックします。
   打刻した時刻を取り消す場合は、ドロップダウンリストから「---」を選択します。

# 自分のタイムカードの印刷

自分のタイムカードを印刷します。 他のユーザーのタイムカードは印刷できません。

- 1. 🔁 タイムカード をクリックします。
- 2. 昼印刷用画面をクリックします。
- 3. Webブラウザーの印刷機能を使って、タイムカードデータを印刷します。

### 打刻時の在席情報の自動設定

Office 10では、タイムカードの打刻と同時に、在席情報を自動で設定できます。

#### ■ タイムカードに連動する在席情報の項目

| タイムカード | 在席情報    |
|--------|---------|
| 出社     | →    在席 |
| 退社     | →    帰宅 |
| 外出     | →    不在 |
| 復帰     | →    在席 |

システム管理者が 🔲 電話メモ(在席確認) で、タイムカードと在席情報を連動させるよう、設定する必要があります。

在席情報と連動する場合は、システム管理者に依頼してください。

在席情報:在席情報とタイムカードの連動

# CSVファイルへのタイムカードデータの書き出し

自分のタイムカードデータを CSVファイルに書き出します。バックアップデータとして保管できます。

- CSVファイルで管理できる項目を確認します。
   タイムカードのCSVフォーマット
- 個人設定画面で、 タイムカード をクリックします。
   個人設定画面へのアクセス
- 3. CSVファイルに書き出す内容と、CSVファイルの文字コードを選択します。

|                                            | CAN'S IN CAMING STATE (CAN'S LANGE) / CAN'S AND AND AND AND AND AND AND AND AND AND |                                             |
|--------------------------------------------|-------------------------------------------------------------------------------------|---------------------------------------------|
| CSVファイルに書き出す<br>期間を、ドロップダウン<br>リストから選択します。 | a we de anno 42,000 e construction e construction                                   |                                             |
|                                            |                                                                                     | ファイルの1行目に項目名<br>を書き出す場合はチェック<br>ボックスを選択します。 |
|                                            | CSVファイルの文字コードを、<br>次の中から選択します。<br>・ シフトJIS<br>・ UTF-8(BOMなし)<br>・ UTF-8(BOMあり)      |                                             |

- 4. 設定内容を確認し、書き出すをクリックします。
- 5. Webブラウザーのファイル保存機能を使って、ファイルを保存します。

| <ul> <li>● 次の操作からでも、「CSVファイルへの書き出し(タイムカード)」画面を表示できます。</li> <li>1. 2 タイムカード をクリックします。</li> <li>2. ▲ CSVファイルへ書き出す をクリックします。</li> </ul> |
|----------------------------------------------------------------------------------------------------|
|                                                                                                    |